Montgomery County Juvenile Court

# E-FILING MANUAL

## Filing Standards and Requirements

- 1. Documents Must be in PDF Format (Portal Document Format)
- 2. The paper size must be standard 8  $\frac{1}{2}$  by 11 inches
- 3. Documents must not be larger than 20 megabytes
- 4. Documents must be scanned for viruses

Redacting documents according to Sup. R. 44-47

- Personal Identifiers must be removed or redacted from Clerk documents.
- As defined in Sup. R. 44(H), "Personal Identifiers" include, but are not limited to, social security number (except for the last 4 digits), bank account numbers, credit card numbers, a juvenile's name in an A.N.D case (except for the juvenile's initials)

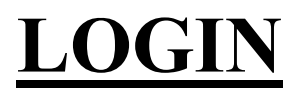

| Montgomery County Juvenile Co x +                                                                                                    |         |         |          |          |       |   | - | ð  |
|----------------------------------------------------------------------------------------------------|---------|---------|----------|----------|-------|---|---|----|
| ← C A thtps://www.mcjcohio.org/efiletest/(S(5w4ccbp2tor5c4rv512ebav1))/index.aspx                                                           | A∌      | ☆       | CD       | 5⁄≡      | Ē     | ~ |   |    |
| MONTGOMERY COUNTY<br>JUVENILE COURT<br>380 West Second Street, Dayton, OH 45422                                                             |         |         |          |          |       |   |   | Î  |
| Connected to TEST database                                                                                                    |         |         |          |          |       |   |   |    |
|                                                                                                    |         |         |          |          |       |   |   |    |
| Welcome to Montgomery County Juvenile Electronic Filing<br>(This message is modifiable via MESSAGE_TABLE Admin, using Reference Code INDEX) |         |         |          |          |       |   |   | I. |
| No System Maintaince Requests                                                                                                    |         |         |          |          |       |   |   |    |
| (This message is modifiable via MESSAGE_TABLE Admin, using Reference Code MAINTENANCE                                                       | i i     |         |          |          |       |   |   |    |
|                                                                                                    |         |         |          |          | V     |   |   |    |
| Login Id: Nova@leolawyerz.com Password:                                                                                                    |         |         |          |          |       |   |   | l  |
| Submit Forgot Login Id/Password?                                                                                                    |         |         |          |          |       |   |   | ľ  |
|                                                                                                    |         | 5       |          |          |       | - |   |    |
| Sign Up for Electronic Filing Electronic Filing Guides Montgome                                                                             | ry Coun | ty Juve | nile Cou | rt Local | Rules | _ |   | v  |

Your username is your email address.

You will be provided with a temporary password and will be prompted to change that password the first time you log in.

### **NEW FILING**

You will have 2 options as to filing when you begin: either "File a New Case' or File on existing Case".

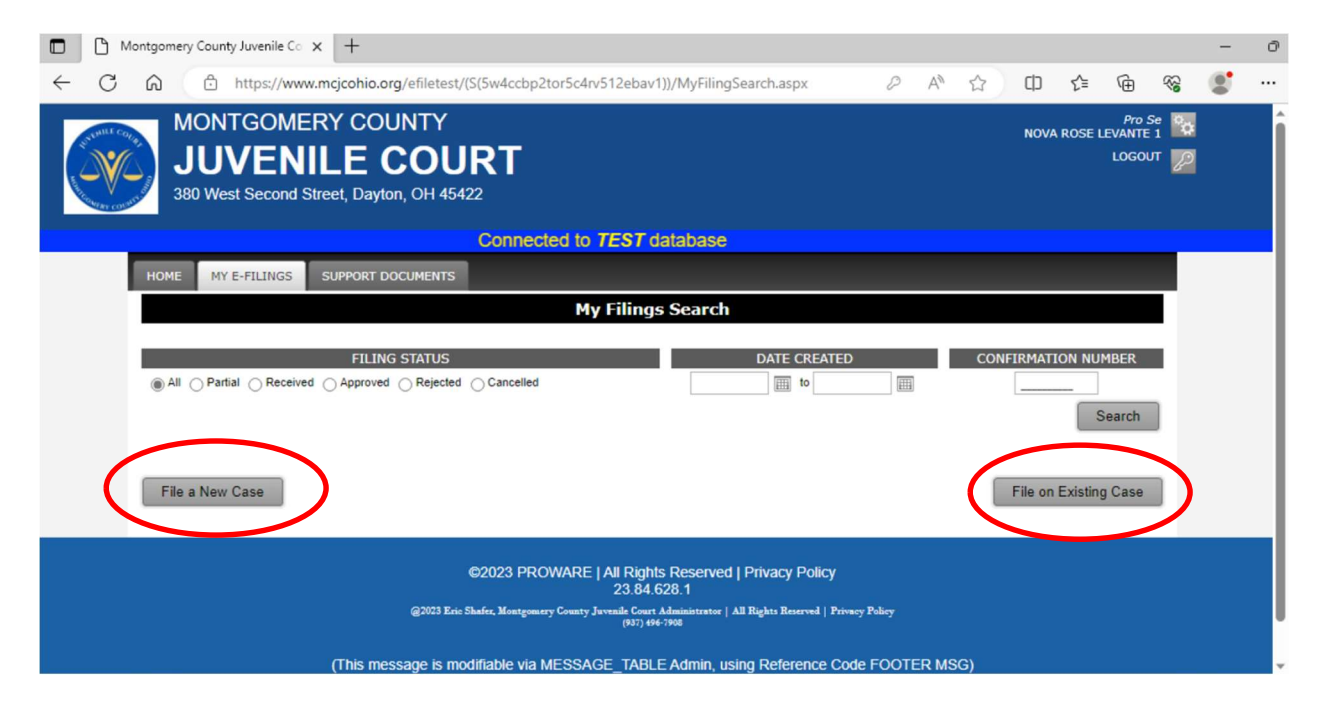

### **FILING A NEW CASE**

- 1. Click on File a New Case
- 2. You will automatically be taken to the new filing page where you will choose a Category and type of filing.

| MONTGOMERY COUNTY<br>JUVENILE COURT<br>380 West Second Street, Dayton, OH 45422     | Staff 🙀<br>GELA ASHER<br>LOGOUT 💋 |
|-------------------------------------------------------------------------------------|-----------------------------------|
| Connected to TEST database                                                          |                                   |
| HOME MY CASES MY E-FILINGS SUPPORT DOCUMENTS                                        |                                   |
| New Case Filing р Party Setup 🍺 Charges 🍺 Documents 🍺 Payment 🍺 Verification 🍺 Conf | firmation                         |
| New Case Filing                                                                     |                                   |
|                                                                                     |                                   |
| Fill out the form below and click [Save and Proceed] to start your e-filing.        |                                   |
| Category: Select A Category  Type of Filing: Select A Filing Type Additional Info:  |                                   |
|                                                                                     | Save and Proceed                  |

Categories of Cases Available for E-Filing

- Child Support
- Custody
- Visitation
- Post Modification
- Paternity

Your type of filing will have limited choices based upon the category you choose.

3. The next page will be all required documents for your chosen filing.

| Please attach any PDF documents to support your filing. Cli<br>our PDF document. Click [Add This Document]. When you a | ck the [Select] button to open a navigation window. Navigate to and select<br>re finished click the [Save and Proceed] button below the Document Review<br>section. |
|----------------------------------------------------------------------------------------------------|----------------------------------------------------------------------------------------------------|
| ADD R                                                                                                    | EQUIRED DOCUMENTS                                                                                                    |
| Document Description                                                                                                   | Document                                                                                                    |
| UIF SA Complaint                                                                                                    | Select                                                                                                    |
| Add                                                                                                    | Required Documents                                                                                                    |
|                                                                                                    |                                                                                                    |
|                                                                                                    |                                                                                                    |
|                                                                                                    |                                                                                                    |
| Cancel this Filing                                                                                                    | Save and Procee                                                                                                    |

Click on Select to add pdf of the document you wish to file.

# After you have added the document, click on add required documents and then Save and Proceed.

| Add Documents                                                                                                    |
|----------------------------------------------------------------------------------------------------|
|                                                                                                    |
| Please attach any PDF documents to support your filing. Click the [Select] button to open a navigation window. Navigate to and select<br>your PDF document. Click [Add This Document]. When you are finished click the [Save and Proceed] button below the Document Review<br>section |
| ADD REQUIRED DOCUMENTS                                                                                                    |
| Document Description Document                                                                                                    |
| UIFSA Complaint Select                                                                                                    |
| Add Required Documents                                                                                                    |
| Cancel this Filing Save and Proceed                                                                                                    |
| 4. The next page will be all <b>optional</b> documents for                                                                                                    |
| your chosen filing.                                                                                                    |
| Connected to TEST database                                                                                                    |
| HOME MY CASES MY E-FILINGS SUPPORT DOCUMENTS                                                                                                    |
| New Case Filing IN Party Setup IN Documents IN Payment IN Verification Confirmation                                                                                                    |
| Add Documents                                                                                                    |
|                                                                                                    |
| Please attach any PDF documents to support your filing. Click the [Select] button to open a navigation window. Navigate to and se<br>your PDF document. Click [Add This Document]. When you are finished click the [Save and Proceed] button below the Document Re<br>section.        |

| View | Document Type      | Title                                                                             | Format   | Edit   | Dele |
|------|--------------------|-----------------------------------------------------------------------------------|----------|--------|------|
| Q    | UIFSA Complaint    |                                                                                   | PDF      |        |      |
|      |                    | ADD NEW DOCUMENT                                                                  |          |        |      |
|      | Document Type      | UIFSA Or avail to Establish Parentage                                             |          |        |      |
|      |                    | diFSA Complaint to Establish Child Support                                        |          |        |      |
|      | Document           | UIFSA Complaint to Establish Parentage                                            |          |        |      |
|      |                    | UIFSA Complaint to Establish Parentage by Genetic Testing and Establish Support   |          |        |      |
|      |                    | UIFSA Complaint to Register Foreign Support Order for Enforcement                 |          |        |      |
|      |                    | UIFSA Complaint to Register an Arrears Only Foreign Support Order for Enforcement |          |        |      |
|      |                    | UIFSA Complaint to Register and Modify a Foreign Support Order for Enforcement    |          |        |      |
|      |                    | UIFSA Motion for Seek Work                                                        |          |        |      |
|      |                    | Astructions for Service                                                           |          |        |      |
|      |                    |                                                                                   |          |        |      |
|      |                    |                                                                                   |          | -      | 1    |
|      | Cancel this Filing |                                                                                   | Save and | Procee | d    |

# Once you have added your desired optional documents, click on Save and Proceed.

|                                                          | Connected to TEST databa                                                                                                    | ase                             |                      |
|----------------------------------------------------------|----------------------------------------------------------------------------------------------------|---------------------------------|----------------------|
| DME MY CASES MY E-FILIN                                  | GS SUPPORT DOCUMENTS                                                                                                    |                                 |                      |
| New Ca                                                   | se Filing 🍺 Party Setup 🍺 Documents 🍺 Payment 🍺 Verification Confirmation                                                                                                    | *                               |                      |
|                                                          | Add Documents                                                                                                    |                                 |                      |
|                                                          |                                                                                                    |                                 |                      |
| Please attach any PDF doc<br>your PDF document. Click [/ | uments to support your filing. Click the [Select] button to open a navigation window. I<br>Add This Document]. When you are finished click the [Save and Proceed] button below<br>section.                                                                                                    | Navigate to an<br>v the Documen | d select<br>t Review |
| ew Document Type                                         | Title                                                                                                    | Format                          | Edit De              |
| UIFSA Complaint                                          |                                                                                                    | PDF                             |                      |
|                                                          | ADD NEW DOCUMENT                                                                                                    |                                 |                      |
| Document Type                                            | UIFSA Complaint to Establish Parentage                                                                                                    |                                 |                      |
| Document Type<br>Document                                | UIFSA Complaint to Establish Parontage UIFSA Complaint to Establish Child Support UIFSA Complaint to Establish Parentage UIFSA Complaint to Establish Parentage by Genetic Testing and Establish Support UIFSA Complaint to Register Foreign Support Order for Enforcement UIFSA Complaint to Register an Arrears Only Foreign Support Order for Enforcement UIFSA Complaint to Register and Modify a Foreign Support Order for Enforcement UIFSA Motion for Seek Work |                                 |                      |

5. Payment page

The next page will be the payment page. As a partnering agency, you will not be required to pay a filing fee.

# You will need to check the box to certify that the information you have provided is accurate.

| iling As                                                                                                    |                                                                                                    |
|----------------------------------------------------------------------------------------------------|----------------------------------------------------------------------------------------------------|
| Name ANGELA ASHER<br>Address                                                                                                    | E-mail Address AASHER@MCJCOHIO.ORG                                                                                                    |
| If the above contact information is not correct,<br>I certify that the information I am submitting<br>I understan my failure to provide complet<br>In addition I authorize the Clerk of Courts I | please contact the Efiling Coordinator at or <u>efileadmin@mcjcohio.org</u> .<br>g with this filing is complete and correct and I am, or I represent the person listed under the 'Filing As' h<br>e and accurate information may result in my filing being rejected.<br>to charge my credit card and / or copy cost account for any fees and / or copy cost related to user error : |
| are not insted above to prevent an efiling fro                                                                                                    | om being rejected.                                                                                                    |
|                                                                                                    |                                                                                                    |

Once you have clicked on the box, you will need to click on Save and Proceed 6. Filing Review

You will be taken to a page to allow you to review your entire filing prior to submitting it so that you can confirm demographics and documents to be submitted are accurate.

| Below is a sum<br>links to the rig | mary of the E-Filing data you have entered. To mo<br>nt of each heading. If the data below is perfect clic | dify any of the data please use the navigation<br>of the [Submit Joutton to submit this E-Filing. | links above or the [Edit] |
|------------------------------------|----------------------------------------------------------------------------------------------------|---------------------------------------------------------------------------------------------------|---------------------------|
|                                    |                                                                                                    |                                                                                                   |                           |
| Case                               | Category: UIFSA<br>e of Filing: UIFSA Complaint                                                            |                                                                                                   |                           |
| 174 ·                              | Filed By: ANGELAASHER                                                                                      |                                                                                                   |                           |
| PARTY ROLE REV                     | IEW                                                                                                    |                                                                                                   | Edit                      |
| Juvenile 1                         | JANE SMITH<br>456 TENNESSEE AVE<br>DAYTON, OH 45405                                                        |                                                                                                   |                           |
| Mother 1                           | CLAIRE SMITH<br>456 TENNESSEEDAYTON, OH 45405                                                              |                                                                                                   |                           |
| Father 1                           | JOHNNY DOE<br>987 KENTUCKTDAYTON, OH 45410                                                                 |                                                                                                   |                           |
| CHARGE REVIEW                      |                                                                                                    |                                                                                                   | Edit                      |
| No charges have beer               | associated with this filing                                                                                |                                                                                                   |                           |
|                                    | 5.U//                                                                                                    |                                                                                                   | Edit                      |

If all of the provided information is correct, you will click on Submit.

|                                     | Filed By: ANGELAASHER                               |       |        |
|-------------------------------------|-----------------------------------------------------|-------|--------|
| PARTY ROLE REV                      | IEW                                                 |       | Edit   |
| Juvenile 1                          | JANE SMITH<br>456 TENNESSEE AVE<br>DAYTON, OH 45405 |       |        |
| Mother 1                            | CLAIRE SMITH<br>456 TENNESSEEDAYTON, OH 45405       |       |        |
| Father 1                            | JOHNNY DOE<br>987 KENTUCKTDAYTON, OH 45410          |       |        |
| CHARGE REVIEW                       | 1                                                   |       | Edit   |
| lo charge <mark>s have bee</mark> r | n associated with this filing                       |       |        |
| DOCUMENT REVI                       | EW                                                  |       | Edit   |
| Do                                  | cument Type                                         | Title | Format |
| Q UIF                               | SA Complaint                                        |       | PDF    |
|                                     |                                                     |       |        |

### 7. Confirmation

Upon submitting the filing, you will be directed to a confirmation page that will supply you with a confirmation number.

| New Case Finning por Party Setup po                                                                                               | Documents Payment Verification Confirmation                         |
|----------------------------------------------------------------------------------------------------|---------------------------------------------------------------------|
| FI                                                                                                    | ING CONFIRMATION                                                    |
| Your filing has been submitted. Below is a su<br>ConfirmationNumber: 496<br>Case rategory: UIFSA<br>Type of Times Lurge Complaint | mmary of this transaction you may [Print] or copy for your records. |
| Filing Date: 10/19/2023<br>Filing Time: 04:20 PM<br>D                                                                             | OCUMENT INFORMATION                                                 |
| Filing Date: 10/19/2023<br>Filing Time: 04:20 PM<br>Document Type                                                                 | OCUMENT INFORMATION<br>Title Form                                   |

You will receive an email once your filing has been accepted. Please note that your document is not filed with the Court until it is accepted by the Court.

### FILING ON EXISTING CASE

### 1. Choose File on Existing case from home screen

| Montgomery County Juvenile Co × +                                                                                                    | - | đ |
|----------------------------------------------------------------------------------------------------|---|---|
| ← C û https://www.mcjcohio.org/efiletest/(S(5w4ccbp2tor5c4rv512ebav1))/MyFilingSearch.aspx 🖉 A <sup>A</sup> ☆ Ф & &                                                                                                    | 8 |   |
| MONTGOMERY COUNTY<br>NOVA ROSE LEVANTE 1<br>State of the state of the stat |   | Î |
| Connected to TEST database                                                                                                    |   |   |
| HOME MY E-FILINGS SUPPORT DOCUMENTS                                                                                                    |   | 1 |
| My Filings Search                                                                                                    |   | 1 |
| FILING STATUS DATE CREATED CONFIRMATION NUMBER                                                                                                    |   |   |
| All O Partial O Received O Approved O Rejected O Cancelled     Im to                                                                                                    |   | 1 |
| Search                                                                                                    |   |   |
|                                                                                                    |   | 1 |
| File a New Case File on Existing Case                                                                                                    |   | 1 |
|                                                                                                    |   |   |
| ©2023 PROWARE   All Rights Reserved   Privacy Policy                                                                                                    |   |   |
| 23.04.020.1<br>@2003 Eric Shafer, Montgomery County Javenile Court Administrator   All Rights Reserved   Privacy Policy                                                                                                    |   |   |
| (931) 494-1908                                                                                                    |   |   |
| (This message is modifiable via MESSAGE_TABLE Admin, using Reference Code FOOTER MSG)                                                                                                    |   | - |

### 2. Enter case number and click on Select case.

| HOME MY CASES MY E-FILINGS SUPPORT DOCUMENTS                                                                            |
|----------------------------------------------------------------------------------------------------|
| File on an Existing Case Filing 🇭 Payment 🍺 Verification 🐎 Confirmation                                                 |
| Existing Case Filing                                                                                                    |
| Enter the filing information below. When you are finished entering the data please click the [Save and Proceed] button. |
|                                                                                                    |
| Enter Case Number:                                                                                                    |
| Select Case Clear Case                                                                                                  |
|                                                                                                    |
|                                                                                                    |
|                                                                                                    |

Click Select case again if your case is correct.
 Verify case information is correct.

|                                                        |                                                             | Existing Case Fil          | ing                                       |
|--------------------------------------------------------|-------------------------------------------------------------|----------------------------|-------------------------------------------|
| Enter the fi                                           | ling information below. When y                              | ou are finished entering t | he data please click the [Save and Procee |
| Gase Number:<br>Case Caption:<br>Case Filed:<br>Judge: | 2023-000027<br>IN RE JOESMITH<br>8/30/2023<br>HELEN WALLACE |                            |                                           |
| Category:                                              | Select A Category                                           | •                          |                                           |
| Additional Info:                                       |                                                             |                            | (optional)                                |

### 5. Select a filing category.

|                 | Fil              | e on an Existing C    | ase <u>Filing</u> | Payment       | Verificatio    | n 🕨 Confirmat     | ion                      |
|-----------------|------------------|-----------------------|-------------------|---------------|----------------|-------------------|--------------------------|
|                 |                  |                       | Exis              | ting Case     | Filing         |                   |                          |
|                 |                  |                       |                   |               |                |                   |                          |
| Enter the       | filing informa   | tion below. When      | you are fin       | ished enterin | g the data ple | ase click the [Sa | ave and Proceed] button. |
|                 |                  |                       |                   |               |                |                   |                          |
|                 |                  |                       |                   |               |                |                   |                          |
| Case Numbe      | r: 2023-000027   |                       |                   |               |                |                   |                          |
| Cuse Humbe      |                  |                       |                   |               |                |                   |                          |
| Case Caption    | n: IN RE JOESMIT | н                     |                   |               |                |                   |                          |
| Case Filed      | d: 8/30/2023     |                       |                   |               |                |                   |                          |
| Judge           | e: HELEN WALLA   | CE                    |                   |               |                |                   |                          |
| Case Type       | e: UIFSA         |                       |                   |               |                |                   |                          |
| Catagor         |                  |                       | 50                |               |                |                   |                          |
| Categor         |                  |                       | •                 |               |                |                   |                          |
| Additional In o | Abuse, Negle     | t, Dependency (A.N.D. | )                 |               | (optional)     |                   |                          |
|                 | Child Support    |                       |                   |               |                |                   |                          |
|                 | Delinquency      |                       |                   |               |                |                   |                          |
|                 | Dependency       | Neglect & Abuse       |                   |               |                |                   | Save and Proceed         |
|                 | Objections       |                       |                   |               |                |                   |                          |
|                 | Parentage        |                       |                   |               |                |                   |                          |
|                 | UIFSA            |                       |                   |               |                |                   |                          |

### 6. Select filing type.

| <i>1</i> 2       |                                                                                             |              |
|------------------|---------------------------------------------------------------------------------------------|--------------|
| 82               | Existing Case Filing                                                                        |              |
|                  |                                                                                             |              |
| Enter the ni     | ing information below. When you are finished entering the data please click the [Save and I | Proceed] but |
|                  | Affidavit in support of Motion                                                              |              |
|                  | Affidavit of Income And Expenses                                                            |              |
|                  | Application for Child Support Services (IV-Drorm)                                           |              |
| Case Number: 3   | Instructions for Service                                                                    |              |
| Case Cantion:    | Motion for Contempt                                                                         |              |
| Cuae Cuption.    | Motion to Impose Jail for Owed Child Support                                                |              |
| Case Filed: 3    | Motion to Impose Jail for Owed Child Support                                                |              |
| Judge:           | Motion to Modify Child Support                                                              |              |
|                  | Motion to Show Cause/Contempt (support)                                                     |              |
| Case Type:       | Motion To Show Cause/Contempt (Support)                                                     |              |
| Category:        | Objection to Admin Support Order                                                            |              |
|                  | Terminate Support Motion                                                                    |              |
| Filing Type:     | Select Filing Type                                                                          |              |
| Additional Infor |                                                                                             |              |
| Additional Info: | (optional)                                                                                  |              |

### 7. Load required documents

| Case Number:     | 2023-000027                  |                       |                 |
|------------------|------------------------------|-----------------------|-----------------|
| Case Caption:    | IN RE JOESMITH               |                       |                 |
| Case Filed:      | 8/30/2023                    |                       |                 |
| Judge:           | HELEN WALLACE                |                       |                 |
| Case Type:       | UIFSA                        |                       |                 |
| Category:        | Child Support                |                       |                 |
| Filing Type:     | Motion for Contempt          | ▼ Filing Cost: \$2.00 | Indigent Filing |
| Additional Info: |                              | (optional)            |                 |
|                  | ADD                          | DOCUMENT              |                 |
|                  | ADD ADD                      |                       |                 |
| Docume           | nt Type: Motion for Contempt |                       |                 |

After you have added the document, click on add required documents and then Save and Proceed.

| JMENTS   |
|----------|
| Document |
|          |
| nents    |
|          |
| (        |
|          |

### 8. Payment page

The next page will be the payment page. As a partnering agency, you will not be required to pay a filing fee.

You will need to check the box to certify that the information you have provided is accurate.

| New Case Filing Party Setup                                                                                                    | PAYMENT                                                                                                    |
|----------------------------------------------------------------------------------------------------|----------------------------------------------------------------------------------------------------|
| Filing As                                                                                                    |                                                                                                    |
| Name ANGELA ASHER<br>Address                                                                                                    | E-mail Address AASHER@MCJCOHIO.ORG                                                                                                    |
| If the above contact information is not correct, p                                                                                                    | please contact the Efiling Coordinator at or <u>efileadmin@mcjcohio.org</u>                                                                                                    |
| I certify that the information I am submitting<br>I understand my failure to provide complete<br>In addition, I al thorize the Clerk of Courts to<br>are not listed above to prevent an efiling from<br>the state of the state of the state of the state of the state of the state<br>of the state of the state of the state of the state of the state of the<br>state of the state of the state of the state of the state of the<br>state of the state of the state of the state of the state of the<br>state of the state of the state of the state of the state of the<br>state of the state of the state of the state of the state of the<br>state of the state of the state of the state of the state of the<br>state of the state of the state of the state of the state of the<br>state of the state of the state of the state of the state of the<br>state of the state of the state of the state of the state of the<br>state of the state of the state of the state of the state of the<br>state of the state of the state of the state of the state of the<br>state of the state of the state of the state of the state of the state of the<br>state of the state of the state of the state of the state of the state of the<br>state of the state of the state of the state of the state of the state of the state of the<br>state of the state of the state | g with this filing is complete and correct and I am, or I represent the person listed under the 'Filing As' head<br>and accurate information may result in my filing being rejected.<br>o charge my credit card and / or copy cost account for any fees and / or copy cost related to user error tha<br>m being rejected. |
| Cancel this Filing                                                                                                    | Save and Proceed                                                                                                    |

### Once you have clicked on the box, you will need to click on Save and Proceed

| New Case Filing 🍺 Party Setup                                                                                                    | Documents Payment Verification Confirmation                                                                                                    |
|----------------------------------------------------------------------------------------------------|----------------------------------------------------------------------------------------------------|
|                                                                                                    | PAYMENT                                                                                                    |
|                                                                                                    |                                                                                                    |
| Filing As                                                                                                    |                                                                                                    |
| Name ANGELA ASHER                                                                                                    | E-mail Address AASHER@MCJCOHIO.ORG                                                                                                    |
| Address                                                                                                    |                                                                                                    |
| If the above contact information is not correct, pleas                                                                                                    | se contact the Efiling Coordinator at or <u>efileadmin@mcjcohio.org</u> .                                                                                                    |
| I certify that the information I am submitting wit<br>I understand my failure to provide complete and<br>In addition, I authorize the Clerk of Courts to ch<br>are not listed above to prevent an efiling from b | th this filing is complete and correct and I am, or I represent the person listed under the 'Filing As' header<br>I accurate information may result in my filing being rejected.<br>arge my credit card and / or copy cost account for any fees and / or copy cost related to user error that<br>eing rejected. |
| Cancel this Filing                                                                                                    | Save and Proceed                                                                                                    |

### 9. Filing Review

You will be taken to a page to allow you to review your entire filing prior to submitting it so that you can confirm demographics and documents to be submitted are accurate.

| Below is a sum<br>links to the rig | mary of the E-Filing data you have entered. To modif<br>nt of each heading. If the data below is correct click t | y any of the data please use the navigation<br>he [Submit] outton to submit this E-Filing. | links above or the [Edit] |
|------------------------------------|----------------------------------------------------------------------------------------------------|--------------------------------------------------------------------------------------------|---------------------------|
| Case                               | Category: UIFSA                                                                                                  |                                                                                            |                           |
| Тур                                | e of Filing: UIFSA Complaint<br>Filed By: ANGELA ASHER                                                           |                                                                                            |                           |
| PARTY ROLE REV                     | IEW                                                                                                    |                                                                                            | Edit                      |
| Juvenile 1                         | JANE SMITH<br>456 TENNESSEE AVE<br>DAVTON, OH 45405                                                              |                                                                                            |                           |
| Mother 1                           | CLAIRE SMITH<br>456 TENNESSEEDAYTON, OH 45405                                                                    |                                                                                            |                           |
| Father 1                           | JOHNNY DOE<br>987 KENTUCKTDAYTON, OH 45410                                                                       |                                                                                            |                           |
| CHARGE REVIEW                      |                                                                                                    |                                                                                            | Edit                      |
| No charges have been               | associated with this filing                                                                                      |                                                                                            |                           |

If all of the provided information is correct, you will click on Submit.

| PARTY ROLE REV                     | /IEW                                                |       | <u>Ed</u> |
|------------------------------------|-----------------------------------------------------|-------|-----------|
| Juvenile 1                         | JANE SMITH<br>456 TENNESSEE AVE<br>DAYTON, OH 45405 |       |           |
| Mother 1                           | CLAIRE SMITH<br>456 TENNESSEEDAYTON, OH 45405       |       |           |
| Father 1                           | JOHNNY DOE<br>987 KENTUCKTDAYTON, OH 45410          |       |           |
| CHARGE REVIEW                      | 1                                                   |       | Ed        |
| No charge <mark>s h</mark> ave bee | n associated with this filing                       |       |           |
| DOCUMENT REV                       | IEW                                                 |       | Ed        |
| Do                                 | ocument Type                                        | Title | Format    |
| UI UI                              | FSA Complaint                                       |       | PDF       |

### 10. Confirmation

Upon submitting the filing, you will be directed to a confirmation page that will supply you with a confirmation number.

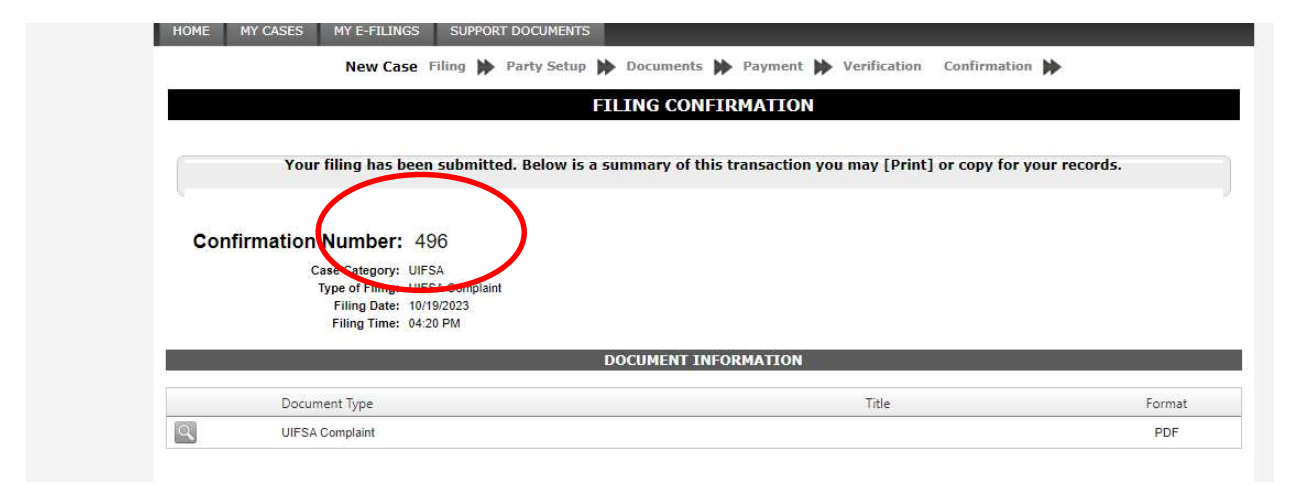

You will receive an email once your filing has been accepted. Please note that your document is not filed with the Court until it is accepted by the Court.

### **HELP DESK**

If you have any questions concerning E-filing, please contact our Clerk of Courts' Office at: **(937) 496-7908** or **(937) 496-5276**.